# Summer Camp with Oakland Park REGISTRATION HOW - TO!

### Important Points:

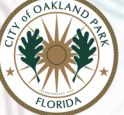

- Enter an ACTIVE & MONITORED email address, you will receive important information regarding your child's application.
- Review all sections carefully, as some information has been changed due to COVID-19.
- Fill out the application completely. Incomplete applications are automatically removed at 1 am EACH DAY.

### **REQUIRED INFO:**

- Google Chrome
- Your child's Student Number
- School Name Lloyd Estates Elementary

SUBMITTING AN APPLICATION DOES NOT GUARANTEED ENROLLMENT IN THE PROGRAM. ONCE APPROVED, YOU WILL RECEIVE AN EMAIL WITH FURTHER INSTRUCTION.

### 954-630-4500 | Phone is monitored Monday-Friday 8:00 am-5:00 pm

## **NECESSARY REGISTRATION STEPS:**

STEP 1: YOU MUST OPEN GOOGLE CHROME. No other web browser will work.

STEP 2: USE THE LINK: https://www.browardschools.com/Page/59007

STEP 3: READ & SCROLL to the bottom of the page

STEP 4: SELECT Lloyd Estates Elementary School as your school & SUBMIT.

#### STEP 5: CLICK on the icon shown here:

| Select Yo                  | our Scho           | ol                                                                 |             |             |                         |     |   |
|----------------------------|--------------------|--------------------------------------------------------------------|-------------|-------------|-------------------------|-----|---|
| Return<br>Provider         | to Search<br>Phone | School                                                             | Directions  | Location No | Click the<br>icon below |     |   |
| City of<br>Oakland<br>Park | 954-596-<br>9000   | <u>Lloyd</u><br><u>Estates</u><br><u>Elementa</u><br><u>School</u> | <u>ry</u> 9 |             | P,                      | NG. | 1 |

STEP 6: SIGN IN; For Account Name Box Type: (web). For Password Box: leave blank as you see here:

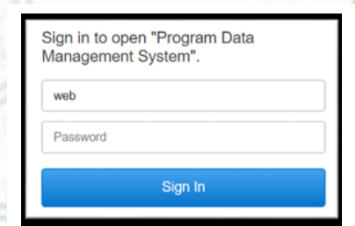

STEP 7: SELECT Lloyd Estates Elementary School & Click GO.

STEP 8: CLICK on the Registering Parent Button & Click GO.

STEP 9: CLICK New Application. ALL applicants must complete a NEW APPLICATION.

STEP 10: FOLLOW prompts to complete.